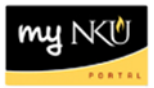

## **ESS – Maintain Address**

### Location(s):

### **Employee Self-Service**

**Purpose: Employee Self-Service** (ESS) is available to all faculty, staff, and student employees. Tasks available in ESS include a variety of functions that pertain to Benefits, Payment, and Personal Information. The information contained in this document is for maintaining address. **Virtual Private Network** (VPN) is not necessary to access ESS.

- 1. Log into myNKU
  - a. https://myNKU.nku.edu/irj/portal
- 2. Select the Employee Self Service tab.
- 3. Click Personal Information.

Personal Information

| Home     | Student Self-Service | Academic Advising    | SAP GUI for ERQ | Employee Self-Service |
|----------|----------------------|----------------------|-----------------|-----------------------|
| Overview | Benefits and Payment | Personal Information | Working Time    |                       |

4. Click Addresses.

| Addresses<br>Enter, change, or delete your addresses.                                                                                                    |
|----------------------------------------------------------------------------------------------------|
| Bank Information                                                                                                    |
| Enter or change your bank information.<br>Contact PAYROLL for effective date questions.<br>Contact PAYROLL to delete your bank information.                                                          |
| Family Members/Dependents and Emergency Contacts                                                                                                    |
| Enter or change your family members/dependents and/or emergency contacts.<br>Contact BENEFITS to delete family members/dependents.<br>Contact BENEFITS regarding benefit plan eligibility questions. |
| Change Own Data<br>Maintain your personal information and make it available university-wide.                                                                                                    |

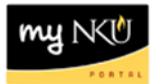

#### **Edit Permanent Address:**

- 1. Click Edit to maintain the permanent residence address.
- 2. Click Exit to return to the Personal Information screen.

| AP GUI                                              | Employ              | ee Self-S                            | ervice              | Academic      | Advising     | Budget F |
|-----------------------------------------------------|---------------------|--------------------------------------|---------------------|---------------|--------------|----------|
| verview                                             | Benefits            | and Pay                              | ment                | Personal Ir   | nformation   | 1        |
|                                                     |                     |                                      |                     |               |              |          |
| Address                                             | es                  |                                      |                     |               |              |          |
| <mark>⊢ 1</mark><br>Over                            | view                | 2<br>Edit                            | Review              | 3<br>and Save | 4<br>Confirm | ation    |
| Perman                                              | ent resi            | dence                                |                     |               |              |          |
| Valid fro<br>Street Ac<br>City:<br>Telephon<br>Edit | om Todaj<br>ddress: | y<br>123 Sesa<br>Cincinna<br>555-111 | ame Stre<br>ti<br>1 | et            |              |          |
| New Mail                                            | ing addre           | ess 🕨                                | Exit                | $\mathbf{b}$  |              |          |

- 3. Edit the Permanent residence.
- 4. Click Valid as of Today or Valid as of Future Date.
- 5. Click Review.

| Permanent residence        |                   |
|----------------------------|-------------------|
| Country: *                 | USA 💌             |
| c/o:                       |                   |
| House Number and Street: * | 123 Sesame Street |
| Address Line 2:            |                   |
| City: *                    | Cincinnati        |
| County:                    |                   |
| State: *                   | Ohio 💌            |
| Postal Code: *             | 45244             |
| Telephone:                 | 513 555-1111      |
|                            |                   |
| Valid as of Future Date    | )                 |
|                            |                   |
| Previous Step     Review   | Exit              |
|                            |                   |

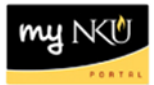

6. Click Save.

| 0verview Edit                               | 3   4     Review and Save   Confirmation |
|---------------------------------------------|------------------------------------------|
| Verify the Address data                     | below                                    |
| Permanent residence                         |                                          |
| Country:<br>c/o:                            | USA                                      |
| House Number and Street:<br>Address Line 2: | 123 Sesame Street                        |
| City:<br>County:                            | Cincinnati                               |
| State:                                      | Ohio                                     |
| Postal Code:                                | 45244                                    |
| Telephone:                                  | 513 555-1111                             |
| Valid from 1/13/2009  Previous Step         | Exit                                     |

- 7. A confirmation message will appear at the top of the screen.
- 8. Click the appropriate link to return to Address Overview, etc.

| What do you want to do      | next?             |
|-----------------------------|-------------------|
| Go to Personal Information  | Homepage          |
| Go to Employee Self-Service | ces Homepage      |
| Permanent residence         |                   |
| Country:                    | USA               |
| c/o:                        |                   |
| House Number and Street:    | 123 Sesame Street |
| Address Line 2:             |                   |
| City:                       | Cincinnati        |
| County:                     |                   |
| State:                      | Ohio              |
| Postal Code:                | 45244             |
| Telephone:                  | 513 555-1111      |

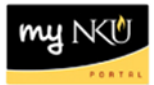

# New Mailing address:

1. Click New Mailing address to add a mailing address.

| 0verview                                                     | <b>2</b><br>Edit                  | 3<br>Review and Save      | Confirmation |
|--------------------------------------------------------------|-----------------------------------|---------------------------|--------------|
| Permanent res                                                | sidence                           |                           |              |
| Valid from Tod<br>Street Address:<br>City:<br>Telephone No.: | ay<br>123 Se<br>Cincinr<br>555-11 | same Street<br>nati<br>11 |              |

- 2. Edit the Mailing address.
- 3. Click Valid as of Today, Valid as of Future Date, or Validity Period.
- 4. Click Review.

|   | Mailing address                                                                                 |              |
|---|-------------------------------------------------------------------------------------------------|--------------|
|   | Country: *                                                                                      | USA -        |
|   | c/o:                                                                                            |              |
|   | House Number and Street: *                                                                      | P.O. Box 100 |
|   | Address Line 2:                                                                                 |              |
|   | City: *                                                                                         | Batavia      |
|   | County:                                                                                         | Clermont     |
|   | State: *                                                                                        | Ohio 👻       |
|   | Postal Code: *                                                                                  | 45103        |
|   | Telephone:                                                                                      | 513 555-1111 |
| ( | <ul> <li>Valid as of Today</li> <li>Valid as of Future Date</li> <li>Validity Period</li> </ul> |              |
|   | Previous Step     Review                                                                        | Exit         |

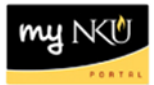

5. Click Save.

| 0verview Edit                               | 3<br>Review and Save | 4 Confirmation |
|---------------------------------------------|----------------------|----------------|
| Verify the Address data                     | below                |                |
| Mailing address                             |                      |                |
| Country:<br>c/o:                            | USA                  |                |
| House Number and Street:<br>Address Line 2: | P.O. Box 100         |                |
| City:                                       | Batavia              |                |
| County:                                     | Clermont             |                |
| State:                                      | Ohio                 |                |
| Postal Code:                                | 45103                |                |
| Telephone:                                  | 513 555-1111         |                |
| Valid from 1/13/2009                        |                      |                |
| Previous Step     Save                      | Exit                 |                |

- 6. A confirmation message will appear at the top of the screen.
- 7. Click the appropriate link to return to Address Overview, etc.

| What do you want to do next?<br>Go to Addresses Overview<br>Go to Personal Information Homepage |                    |  |
|-------------------------------------------------------------------------------------------------|--------------------|--|
|                                                                                                 |                    |  |
| Mailing address                                                                                 |                    |  |
| Country:                                                                                        | USA                |  |
| c/o:                                                                                            |                    |  |
| House Number and Si                                                                             | reet: P.O. Box 100 |  |
| Address Line 2:                                                                                 |                    |  |
| City:                                                                                           | Batavia            |  |
| County:                                                                                         | Clermont           |  |
| State:                                                                                          | Ohio               |  |
| Postal Code:                                                                                    | 45103              |  |
| Telephone:                                                                                      | 513 555-1111       |  |